## **Slette cookies**

## Chrome

- 1. Åben Chrome på PC'en
- 2. Klik på "Indstillinger" øverst i højre hjørne

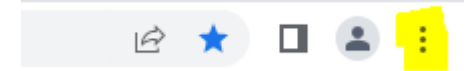

- 3. Vælg "Sikkerhed og Privatliv"
- 4. Vælg "Ryd browserdata"

## Edge

- 1. I Microsoft Edge-browseren vælger du "Indstillinger"
- 2. Klik på "Ryd browserdata"
- 3. Vælg med flueben, hvad du vil slette og tryk "ryd"

## Firefox

1. Åben "Firefox"

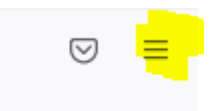

- 2.
- 3. Vælg "Privatliv og sikkerhed"
- 4. Klik på "Ryd data" under overskriften "Cookies og websteds-data"
- 5. Vælg de ønskede og tryk "ryd"